## Using the FAU Student Accessibility Services Clockwork Appointment Booking Module

Welcome to the Student Accessibility Services portal for scheduling appointments. Here, you will be able to book appointments with your consultant and check your calendar for upcoming events.

1. Click on the service you would like to use. In this case, it would be the "Schedule an appointment" tab in the top left corner of the page.

| FAU STUDI                                                                                            | ENT ACC                                                        | CESSIE                           | BILITY                                                                    |                                       |                                                                                                    |
|----------------------------------------------------------------------------------------------------|----------------------------------------------------------------|----------------------------------|---------------------------------------------------------------------------|---------------------------------------|----------------------------------------------------------------------------------------------------|
| Division o<br>Florida At                                                                             | of Student Affai<br>Iantic Universi                            | rs<br>ty                         |                                                                           |                                       |                                                                                                    |
| 🙆 <u>Main menu</u>                                                                                   | 2- 10                                                          |                                  |                                                                           | _                                     |                                                                                                    |
| Schedule an appointment                                                                              | Calendar                                                       | FAQ                              | Submit a comment                                                          | Help                                  |                                                                                                    |
| Book an appointmen                                                                                   | t                                                              |                                  |                                                                           |                                       |                                                                                                    |
| Welcome to the Student Acce                                                                          | ssibility Service                                              | es appoin                        | tment booking website                                                     | . You can u                           | use this website to:                                                                                                    |
| <ul> <li>Book a appointment with</li> <li>Check your upcoming so</li> </ul>                          | ı your assigned<br>cheduled appoir                             | SAS Cor<br>ntments               | nsultant                                                                  |                                       |                                                                                                    |
| Please click the <u>Book an appo</u><br>book your appointment. PLEA<br>which SAS Consultant is assig | <u>pintment</u> link in th<br>SE ONLY BOO<br>gned to you, plea | he menu<br>IK AN AP<br>ase conta | in order to get started.<br>POINTMENT WITH Yo<br>act the SAS for assistan | You will be<br>DUR ASSI<br>nce at (56 | e asked to login using your FAU login once you are ready to<br>IGNED SAS CONSULTANT. If you do not know who your<br>1) 297 3880. or email <u>sasinfo@health.fau.edu</u> |
| IMPORTANT: If you book an                                                                            | <u>appointment</u>                                             | with an i                        | ncorrect Constultan                                                       | t <mark>, the app</mark>              | ointment is subject to cancellation.                                                                                                    |
|                                                                                                    |                                                                |                                  | ClockWork Online Stu                                                      | dent Access                           |                                                                                                    |

2. You will begin scheduling your appointment by signing into the portal with your FAU Net ID (i.e. janedoe2017) and password and clicking the "Log In" option below.

| Fau Studi<br>Servi                                                        | ENT ACC<br>CES                    | CESSIB       | BILITY                    |                    |                   |     |                            |
|---------------------------------------------------------------------------|-----------------------------------|--------------|---------------------------|--------------------|-------------------|-----|----------------------------|
| Division o<br>Florida At                                                  | of Student Affa<br>lantic Univers | irs<br>ity   |                           |                    |                   |     |                            |
| 🚱 Main menu                                                               |                                   |              |                           |                    |                   | è - | Channeljones2015 . log out |
| Schedule an appointment                                                   | Calendar                          | FAQ          | Submit a comment          | Help               |                   |     |                            |
| Please log in                                                             |                                   |              |                           |                    |                   |     |                            |
| To access this site you will need to<br>User name:<br>Password:<br>Log In | log in with your u                | iser name ar | nd password. Please remen | nber to log out wh | nen you are done. |     |                            |
|                                                                           |                                   |              | ClockWork Online Stud     | ent Access         |                   |     |                            |
|                                                                           |                                   |              |                           |                    |                   |     |                            |

3. Choose the specific campus where you are taking classes by clicking on the "Appointment type filter" option. You may also search for your specific SAS consultant by clicking on the "With who filter" directly beneath it.

| FAU STUDENT ACCESSIBILITY<br>SERVICES                                                                                                    |   |   |                            |
|----------------------------------------------------------------------------------------------------|---|---|----------------------------|
| Division of Student Affairs<br>Florida Atlantic University                                                                                                    |   |   |                            |
| G Main menu                                                                                                    | 8 | 2 | . log out                  |
| Schedule an appointment Calendar FAQ Submit a comment Help                                                                                                    |   |   |                            |
| Appointment type filter: Boca Campus Consultant V<br>With who filter: All V<br>Boca Campus Consultant<br>Broward Campus Consultant<br>Jupiter Campus Consultant |   |   | <u>Go to calendar view</u> |
| Mon Jan 23, 2017 mrefresh                                                                                                    |   |   |                            |
| There are is no availability at the current time. Please contact us if you require assistance.                                                                  |   |   |                            |
| ClockWork Online Student Access                                                                                                    |   |   |                            |

4. Click on the calendar icon, located next to the date, to choose the day you wish to schedule your appointment. Select the day you would like to schedule your appointment by clicking on the specific date of your choice (i.e. January 26, 2017).

PLEASE NOTE: You will <u>not</u> be able to schedule a same-day appointment.

| Fæ               | J            | J              | S<br>S<br>D<br>Fl | TU<br>ER<br>ivisi<br>orid | JD<br>V<br>V<br>on<br>a A | EN<br>[C]<br>of S | NT<br>ES<br>itud | A<br>ent A<br>Univ | CCESS<br>ffairs<br>ersity | IBI   | LIT   | Ϋ́       |          |         |            |        |  |       |   |              |        |         |           |
|------------------|--------------|----------------|-------------------|---------------------------|---------------------------|-------------------|------------------|--------------------|---------------------------|-------|-------|----------|----------|---------|------------|--------|--|-------|---|--------------|--------|---------|-----------|
| 🛛 🙆 <u>Mair</u>  | n mei        | nu             |                   |                           |                           |                   |                  |                    |                           |       |       |          |          |         |            |        |  | <br>6 | 2 |              |        | log ou  | t         |
| Schedu           | ule a        | n ap           | poir              | ntmei                     | nt                        |                   | Cale             | endar              | FAQ                       |       | Subm  | nit a co | ommei    | nt      | Help       |        |  |       |   |              |        |         |           |
| Appoir<br>With w | ntme<br>ho f | ent t<br>ilter | ype<br>: Al       | filte                     | er:                       | Boca              | a Car            | npus (             | Consultant                | ×     |       |          |          |         |            |        |  |       |   | <u>Go to</u> | calend | dar vie | <u>ew</u> |
| 4 >              | Tue          | Jan 24         | 4, 201            | 17                        |                           |                   | re               | fresh              |                           |       |       |          |          |         |            |        |  |       |   |              |        |         |           |
| There are        | 44           | •              | Ja                | anuary                    | 201                       | 7                 | •                | ** 1               | time. Ple                 | ase c | ontad | ct us i  | if you   | requi   | ire assis  | tance. |  |       |   |              |        |         |           |
|                  |              | S              | М                 | Т                         | W                         | Т                 | F                | S                  |                           |       | CI    | lockWo   | rk Onlin | e Stude | ent Access |        |  |       |   |              |        |         |           |
|                  | 53           | 25             | 26                | 27                        | 28                        | 29                | 30               | 31                 |                           |       |       |          |          |         |            |        |  |       |   |              |        |         |           |
|                  | 1            | 1              | 2                 | 3                         | 4                         | 12                | 12               | 7                  |                           |       |       |          |          |         |            |        |  |       |   |              |        |         |           |
|                  | 4            | 15             | 16                | 17                        | 18                        | 12                | 20               | 21                 |                           |       |       |          |          |         |            |        |  |       |   |              |        |         |           |
|                  | 4            | 22             | 23                | 24                        | 25                        | 26                | 27               | 28                 |                           |       |       |          |          |         |            |        |  |       |   |              |        |         |           |
|                  | 5            | 29             | 30                | 31                        | 1                         |                   | 3                | 4                  |                           |       |       |          |          |         |            |        |  |       |   |              |        |         |           |
|                  |              |                |                   |                           |                           |                   |                  |                    |                           |       |       |          |          |         |            |        |  |       |   |              |        |         |           |

5. You will be shown a calendar or a list view of your consultant's available meeting times for the day you want to schedule your appointment. Once you find the time that works best for you, click on the "Schedule this time slot" link. It is located on the right of the screen, next to your consultant's name.

**PLEASE NOTE:** You can **only** schedule an appointment with your **designated SAS consultant**. Failure to do this will result in your appointment being cancelled. If you do not know the name of your consultant, please contact SAS.

| https://clockwork.fau.edu/clockwork/user/appt | t/bookList.aspx         |                                                                                   |                                             | C Q Search                               |                            | - 120% + 🏠 | F |
|-----------------------------------------------|-------------------------|-----------------------------------------------------------------------------------|---------------------------------------------|------------------------------------------|----------------------------|------------|---|
| F                                             | ECU STUE<br>SERV        | DENT ACC                                                                          | ESSIBILITY                                  |                                          |                            |            |   |
|                                               | Division<br>Florida A   | of Student Affair<br>tlantic Universit                                            | s<br>y                                      |                                          |                            |            |   |
|                                               | 🚱 <u>Main menu</u>      |                                                                                   |                                             | 6                                        | 2 . log out                |            |   |
| [ s                                           | Schedule an appointment | Calendar                                                                          | FAQ Submit a comment                        | Help                                     |                            |            |   |
| A                                             | ppointment type filter: | Boca Campus Consu<br>Boca Campus Consu<br>Broward Campus Co<br>Jupiter Campus Cor | iltant e<br>iltant<br>Insultant<br>Isultant |                                          | <u>Go to calendar view</u> |            |   |
| 4                                             | Wed Jan 25, 2017        | Date refresh                                                                      | Time                                        | With who                                 | Action                     |            |   |
| Boo                                           | ca Campus Consultant    | Wed Jan 25, 2017                                                                  | 10:00 AM to 11:00 AM                        | Michelle Shaw. Director                  | Schedule this time slot    |            |   |
| Boo                                           | ca Campus Consultant    | Wed Jan 25, 2017                                                                  | 11:00 AM to 12:00 PM                        | Michelle Shaw, Director                  | Schedule this time slot    |            |   |
| Boo                                           | ca Campus Consultant    | Wed Jan 25, 2017                                                                  | 1:30 PM to 2:30 PM                          | Michelle Shaw, Director                  | Schedule this time slot    |            |   |
| Boo                                           | ca Campus Consultant    | Wed Jan 25, 2017                                                                  | 2:30 PM to 3:30 PM                          | Michelle Shaw, Director                  | Schedule this time slot    |            |   |
| Boo                                           | ca Campus Consultant    | Wed Jan 25, 2017                                                                  | 10:00 AM to 11:00 AM                        | Eileen Mathis, Assistant Director        | Schedule this time slot    |            |   |
| Boo                                           | ca Campus Consultant    | Wed Jan 25, 2017                                                                  | 11:00 AM to 12:00 PM                        | Eileen Mathis, Assistant Director        | Schedule this time slot    | 4          |   |
| Boo                                           | ca Campus Consultant    | Wed Jan 25, 2017                                                                  | 12:00 PM to 1:00 PM                         | Eileen Mathis, Assistant Director        | Schedule this time slot    |            |   |
| Boo                                           | ca Campus Consultant    | Wed Jan 25, 2017                                                                  | 2:00 PM to 3:00 PM                          | Eileen Mathis, Assistant Director        | Schedule this time slot    |            |   |
| Boo                                           | ca Campus Consultant    | Wed Jan 25, 2017                                                                  | 3:00 PM to 4:00 PM                          | Eileen Mathis, Assistant Director        | Schedule this time slot    |            |   |
| Boo                                           | ca Campus Consultant    | Wed Jan 25, 2017                                                                  | 10:00 AM to 11:00 AM                        | Ashley Johnson, Accessibility Consultant | Schedule this time slot    |            |   |
| Boo                                           | ca Campus Consultant    | Wed Jan 25, 2017                                                                  | 11:00 AM to 12:00 PM                        | Ashley Johnson, Accessibility Consultant | Schedule this time slot    |            |   |
| Boo                                           | ca Campus Consultant    | Wed Jan 25, 2017                                                                  | 1:30 PM to 2:30 PM                          | Ashley Johnson, Accessibility Consultant | Schedule this time slot    |            |   |
| Boo                                           | ca Campus Consultant    | Wed Jan 25, 2017                                                                  | 2:30 PM to 3:30 PM                          | Ashley Johnson, Accessibility Consultant | Schedule this time slot    |            |   |
| Boo                                           | ca Campus Consultant    | Wed Jan 25, 2017                                                                  | 3:30 PM to 4:30 PM                          | Ashley Johnson, Accessibility Consultant | Schedule this time slot    |            |   |
| Boo                                           | ca Campus Consultant    | Wed Jan 25, 2017                                                                  | 9:00 AM to 10:00 AM                         | Ingrid Jones, Assistant Director         | Schedule this time slot    |            |   |
| Boo                                           | ca Campus Consultant    | Wed Jan 25, 2017                                                                  | 12:00 PM to 1:00 PM                         | Ingrid Jones, Assistant Director         | Schedule this time slot    |            |   |
| Boo                                           | ca Campus Consultant    | Wed Jan 25, 2017                                                                  | 2:00 PM to 3:00 PM                          | Ingrid Jones, Assistant Director         | Schedule this time slot    |            |   |
| Boo                                           | ca Campus Consultant    | Wed Jan 25, 2017                                                                  | 5:00 PM to 6:00 PM                          | Ingrid Jones Assistant Director          | Schedule this time slot    |            |   |

い い 🕮 1/24/2017 🗟

Ask me anything

I 😜 F 💁 Ζ

|            | Division                           | of Student Affairs                   |                                             |                                             |                                                           |                                     |                                       |            |
|------------|------------------------------------|--------------------------------------|---------------------------------------------|---------------------------------------------|-----------------------------------------------------------|-------------------------------------|---------------------------------------|------------|
|            | Florida                            | Atlantic University                  |                                             |                                             |                                                           |                                     |                                       |            |
| <u>Mai</u> | in menu                            |                                      |                                             |                                             |                                                           | 😂 🕹                                 | . log c                               | <u>out</u> |
| ched       | ule an appointment                 | Calendar                             | FAQ Submit a c                              | comment Help                                |                                                           |                                     |                                       |            |
| vaila      | bility types: Boca (               | Campus Consultant                    | ~                                           |                                             |                                                           |                                     | Go to list                            | view       |
|            |                                    |                                      |                                             |                                             |                                                           |                                     |                                       | _          |
| • to       | oday • Thursd                      | ay January 26, 2017                  |                                             |                                             |                                                           |                                     |                                       |            |
|            | Michelle Shaw, Director            | Eileen Mathis, Assistant<br>Director | Tracy Juleseus,<br>Accessibility Consultant | Ashley Johnson,<br>Accessibility Consultant | Sandra Blanchette,<br>Interim Accessibility<br>Consultant | Ingrid Jones, Assistant<br>Director | Stuart Buckley,<br>Assistant Director |            |
| 8 am       |                                    |                                      |                                             |                                             |                                                           |                                     |                                       | ^          |
| 9 am       | Boca Campus                        | Boca Campus                          |                                             |                                             |                                                           |                                     |                                       | _          |
|            | Consultant 9:00 AM                 | Consultant 9:00 AM                   |                                             |                                             |                                                           |                                     |                                       |            |
| 10 am      | Boca Campus                        |                                      |                                             |                                             |                                                           | Boca Campus                         |                                       |            |
| 44.am      | Consultant 10.00 AIVI              |                                      |                                             |                                             |                                                           | Constituent 10:00 AM                | Boca Campus<br>Consultant 10:30 AM    |            |
| 11.000     | Boca Campus<br>Consultant 11:00 AM |                                      |                                             |                                             |                                                           | Boca Campus<br>Consultant 11:00 AM  |                                       |            |
| 12 pm      |                                    | Boca Campus                          |                                             |                                             |                                                           | Boca Campus                         |                                       |            |
| 1 pm       |                                    |                                      |                                             |                                             |                                                           |                                     |                                       | _          |
|            | Boca Campus<br>Consultant 1:00 PM  |                                      |                                             |                                             |                                                           |                                     |                                       |            |
| 2 pm       | Boca Campus<br>Consultant 2:00 PM  | Boca Campus<br>Consultant 2:00 PM    |                                             |                                             |                                                           |                                     |                                       |            |
| 3 pm       | Boca Campus<br>Consultant 3:00 PM  |                                      |                                             | Boca Campus<br>Consultant 3:00 PM           |                                                           | Boca Campus<br>Consultant 3:00 PM   | Boca Campus                           |            |
| 4 pm       | Boca Campus<br>Consultant 4:00 PM  |                                      |                                             | Boca Campus<br>Consultant 4:00 PM           |                                                           | Boca Campus<br>Consultant 4:00 PM   | Consultant 3:30 PM                    |            |
| 5 pm       |                                    |                                      |                                             |                                             |                                                           | Boca Campus                         |                                       |            |

6. You will be shown the information corresponding to the date and time you have chosen for your appointment. If it is correct, you may click on the "Confirm this booking" tab to schedule your appointment. It is located on the lower left side of the page.

| FAU STUDI                                                                                                    | ENT ACC                           | CESSI        | BILITY               |             |   |   |           |
|----------------------------------------------------------------------------------------------------|-----------------------------------|--------------|----------------------|-------------|---|---|-----------|
| Division o<br>Florida At                                                                                     | of Student Affa<br>lantic Univers | airs<br>sity |                      |             |   |   |           |
| 🙆 <u>Main menu</u>                                                                                           |                                   |              |                      |             | 6 | 2 | . log out |
| Schedule an appointment                                                                                      | Calendar                          | FAQ          | Submit a comment     | Help        |   |   |           |
| Appointment details<br>Boca Campus Consultant<br>Thu January 26, 2017 10:3<br>Stuart Buckley, Assistant Dire | 30 AM (1 hour<br>actor            | r)           |                      |             |   |   |           |
| Confirm this booking                                                                                         | Cance                             | el           | ClockWork Online Stu | dent Access |   |   |           |

7. You have successfully scheduled your appointment! If you would like to schedule another one, you may do so by clicking on the "Schedule another appointment" tab. It is located in the lower left corner of the page. You may also click on the "Calendar" tab to view a list of your upcoming appointments.

| FAU STUD                | ENT AC                            | CESSIE       | BILITY           |      |     |       |           |
|-------------------------|-----------------------------------|--------------|------------------|------|-----|-------|-----------|
| Division<br>Florida A   | of Student Affa<br>tlantic Univer | airs<br>sity |                  |      |     |       |           |
| 🚳 Main menu             |                                   |              |                  |      |     | 2     | . log out |
| Schedule an appointment | Calendar                          | FAQ          | Submit a comment | Help |     |       |           |
|                         |                                   | 2            |                  |      | 221 | 2 121 |           |

## Thank you for your submission - an email has been sent to you with the details of your appointment.

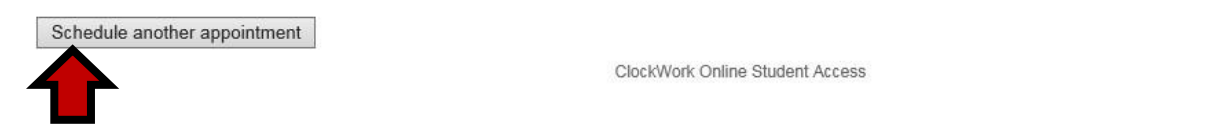

8. Once you have selected the "Calendar" tab, you will be able to see a complete list of your upcoming SAS appointments.

| Florida Atlantic University           |                                |                |                |
|---------------------------------------|--------------------------------|----------------|----------------|
| 🙆 Main menu                           |                                | 😂 👌            | . <u>log</u> ( |
| Schedule an appointment Calendar FAQ  | Submit a comment Help          |                |                |
| My upcoming events                    |                                |                |                |
| Your event listing                    |                                |                | Refre          |
| Details                               | Date / time                    | Status         | Options        |
| Final exam<br>SYO 3100 005            | Fri. Decemil<br>9:00 AM to 3:0 | Der 9 Booked   | Cancel         |
| Final exam                            | Mon. Decer<br>9:00 AM to 1:0   | mber 12 Booked | Cancel         |
| MAN 3025 003                          |                                | aber 15 Booked | Cancel         |
| MAN 3025 003<br>AT Training<br>Roland | Thu. Decen<br>10:00 AM to 1    | 1:00 AM        |                |

ClockWork Online Student Access